世界龍岡學校劉德容紀念小學 eSchool手機App-用户下載、安裝及使用流程

1.下載

Android 手機用户

到 Google Play下載應用程式

<u>iPhone 手機用户</u> 到 **App store下載應用程式** 

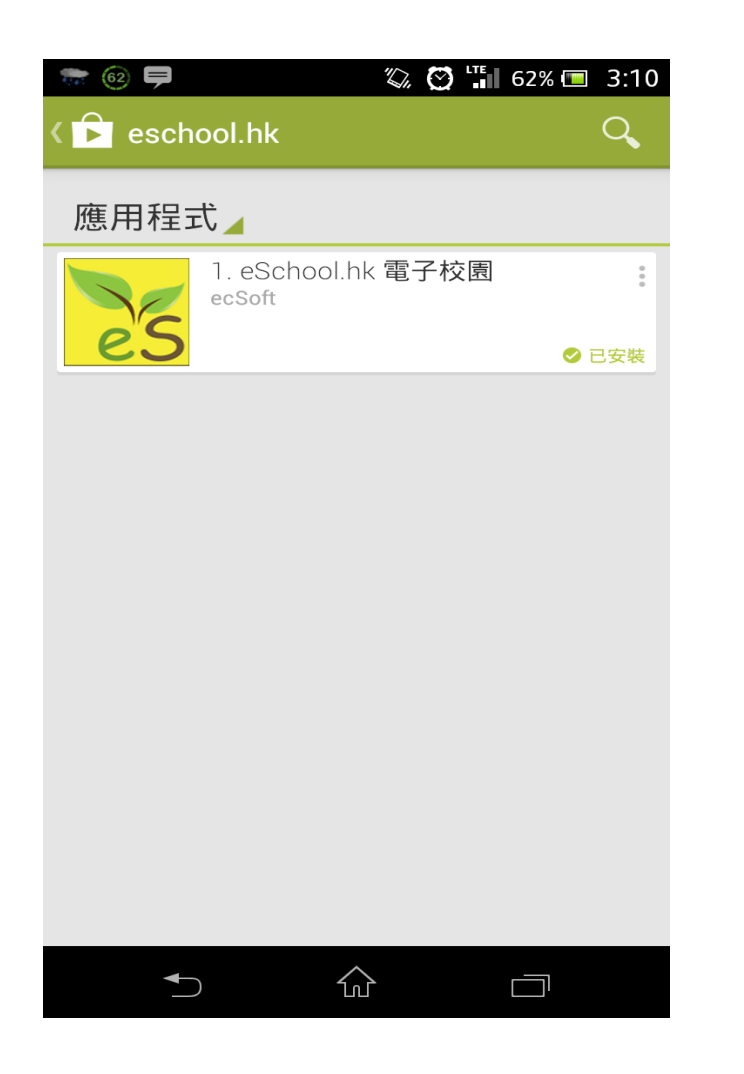

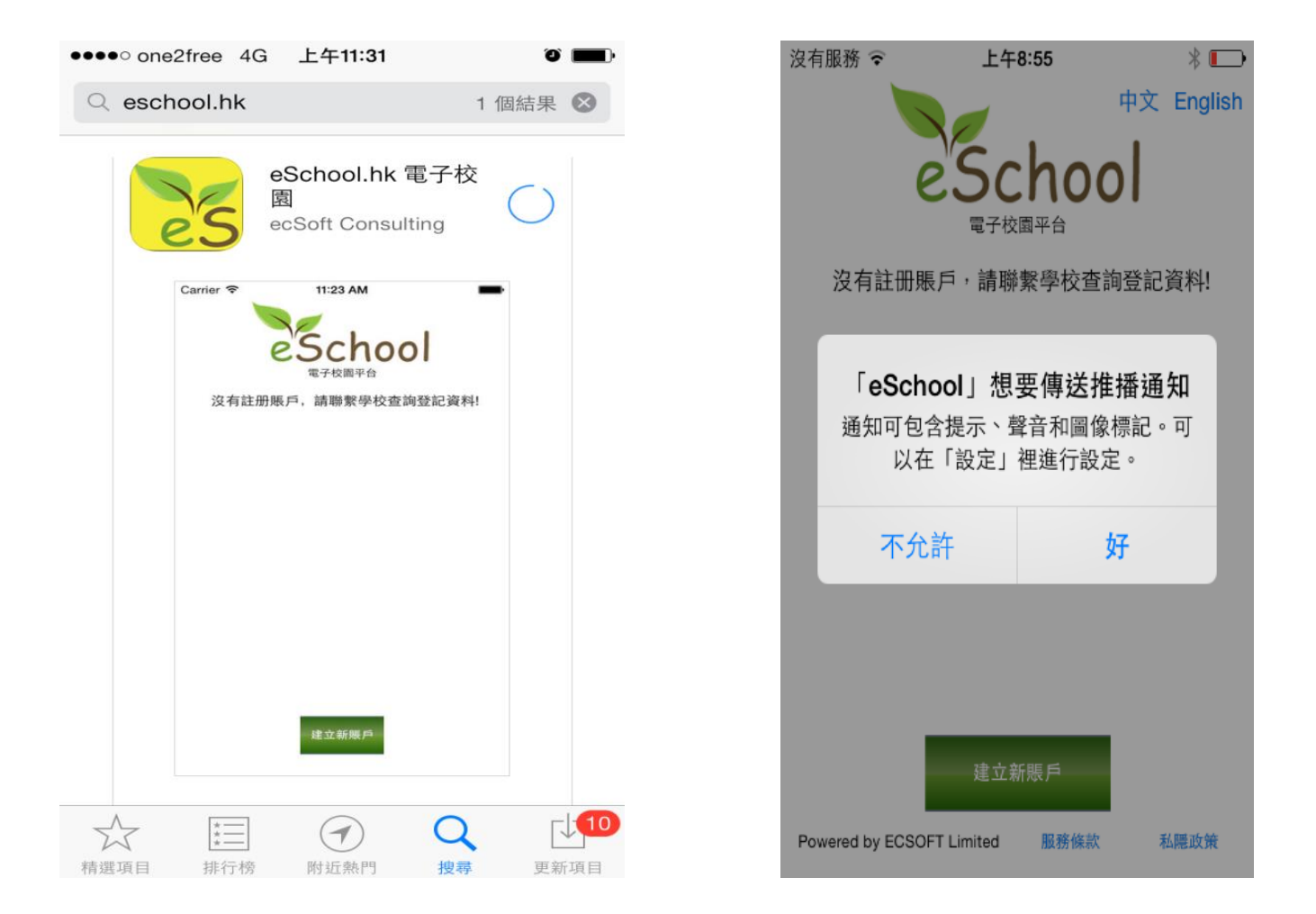

在 Google Play Store, 輸入 eschool.hk 搜索應 用程式,下載後,開 啟應用程式。

在 iPhone App Store, 輸入 eschool.hk 搜 索應用程式,下載後,開啟應用程式。系 統詢問是否接收推送信息,請選擇"好"

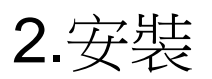

## eSchool 手機App - 用户下載、安裝及使用流程

🖸 🖫 45% 📼 2:54 ₩ 🖬 🕅 🖇 🕲 🖘 📶 79% 🛢 12:33 世界龍岡學校劉德容紀念小學 e'School 學校編號: 電子校園平台 沒有註冊賬戶,請聯繫學校諮詢登記資料! 用戶名稱: 密碼: 電郵地址: 學校簡介 學校通告 建立新賬戶 登記 \$ i 校曆表 學校資訊 🔅 設定  $\widehat{\mathbf{w}}$ 

用戶下載手機程式後, 開啓首頁,按下建立新 賬戶 輸入學校提供的學校編號「ltyschool」,用戸 名稱及密碼,請填寫用 戶個人的電郵來接收系 統訊息如忘記密碼

成功登記後,學校主頁會 出現

學校訊息

聯絡學校

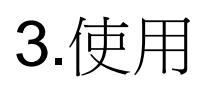

## eSchool 手機App - 用户下載、安裝及使用流程

查閱學校訊息

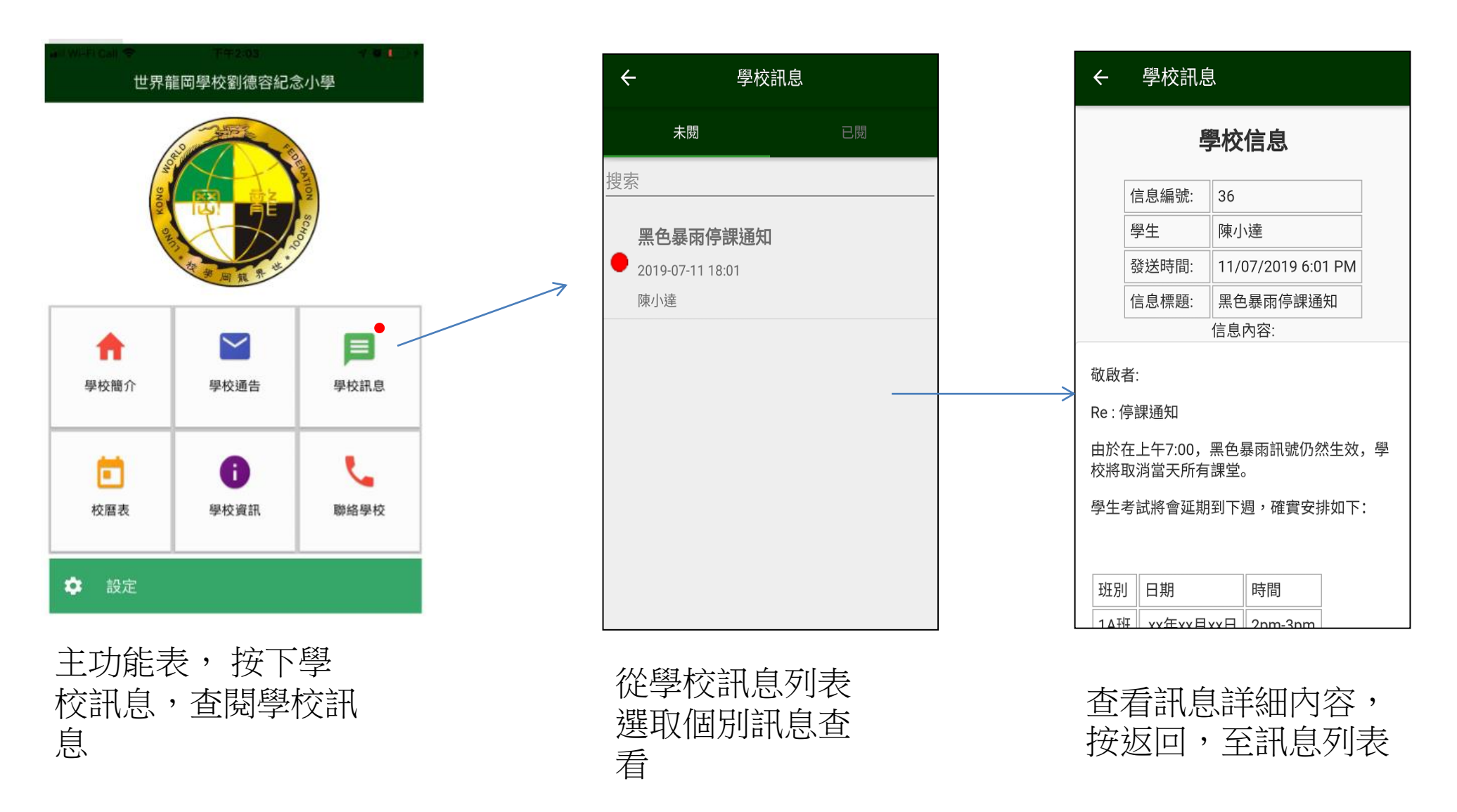

3.使用

## eSchool 手機App - 用户下載、安裝及使用流程

eSchool手機App - 學校通告

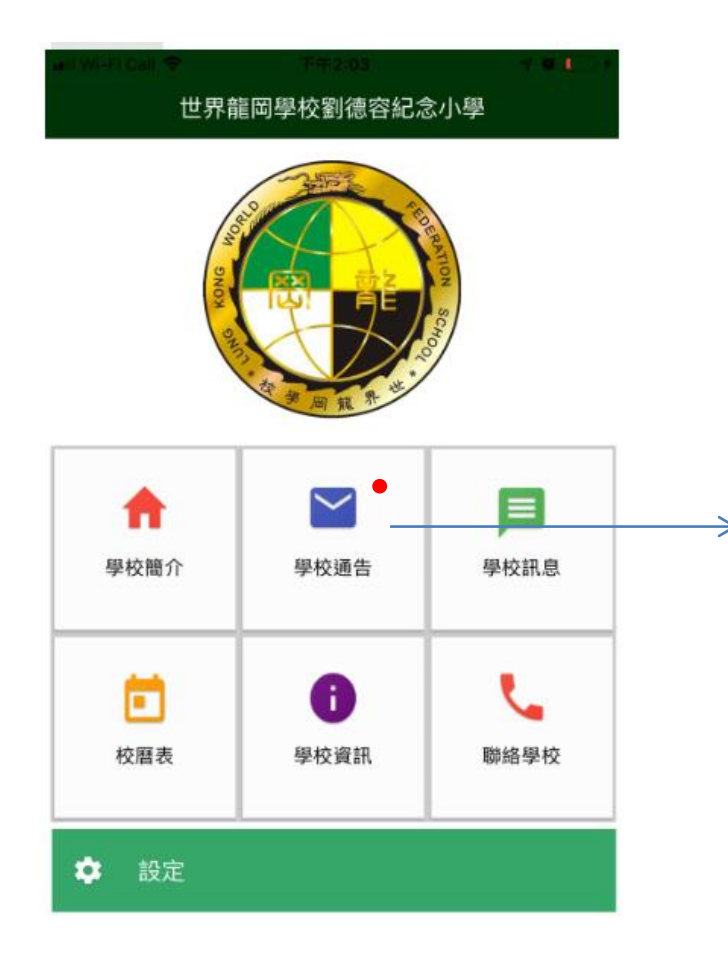

從主功能表, 按下學

校通告,登入用户

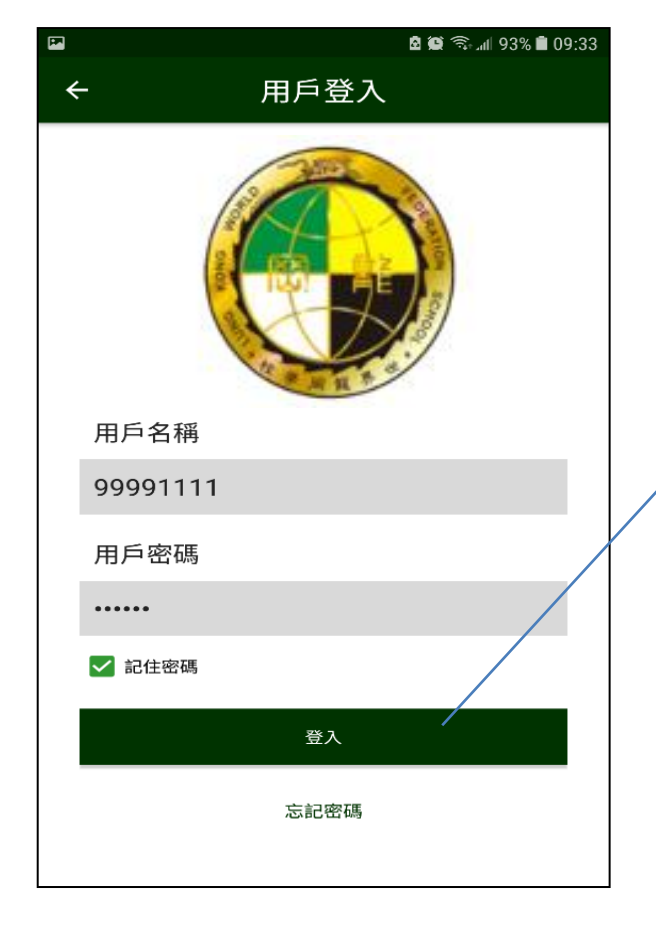

輸入用戶密碼登入

登入後,從學校通告 列表選取個別通告查 看

學校通告

親子旅行《假日親親大自然》通告

編輯用戶

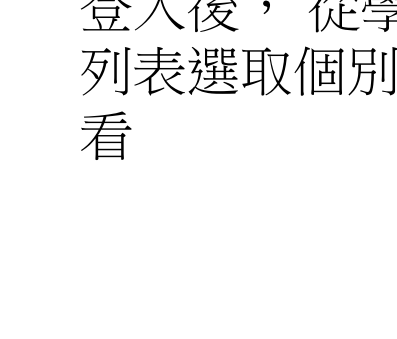

÷

搜索

未簽

123課外活動通告

2019-07-11 18:22

2019-01-08 15:32

Test通告

2019-01-07 15:38

2019-01-07 12:20

陳小達 (限期: 2019-01-14)

123課外活動通告abc

陳小達

陳小達

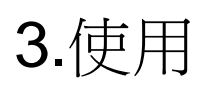

## eSchool 手機App - 用户下载、安裝及使用流程

eSchool手機App - 學校通告

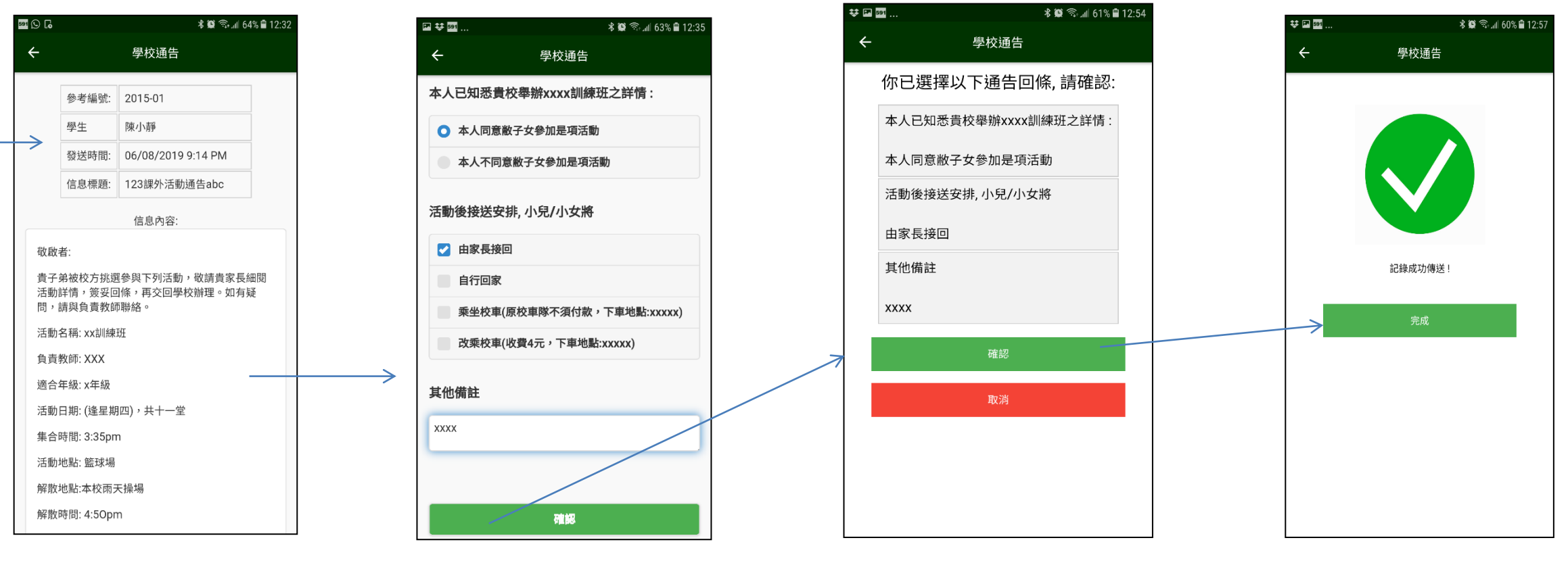

檢閱個別通告詳情

在通告下方,答覆 回條,按下"確認" 按鈕接收通告

檢閱所選擇回條選 項,再按下"確認" 按鈕確認接收通告

系統成功接收後, 發出確認信息完 成程序